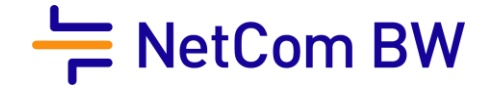

## Umstellung auf die Option dynamische IPv4-Adresse (Dual Stack)

1. Öffnen Sie auf Ihrem Computer oder mobilen Gerät einen Internetbrowser und geben Sie http://fritz.box in die Adresszeile ein.

2. Geben Sie Ihr FRITZ! Box-Kennwort ein und klicken Sie auf "Anmelden".

Die Benutzeroberfläche der FRITZ! Box wird geöffnet.

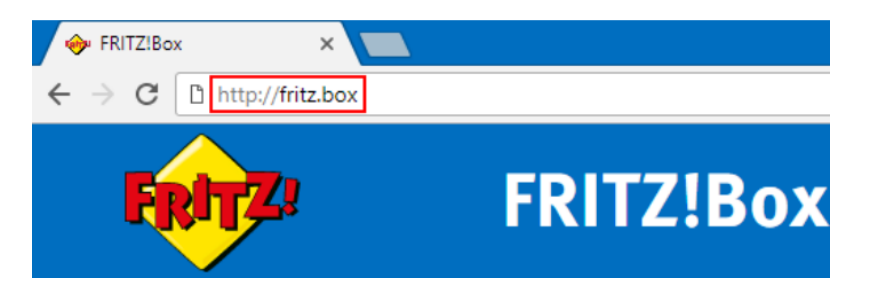

3. Stellen Sie die Ansicht des Menüs auf Erweitert um. Dazu klicken Sie im Linken Bildschirmrand unten auf "Ansicht: Standard

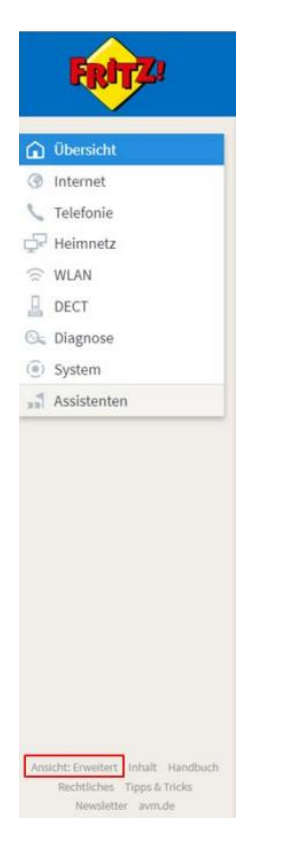

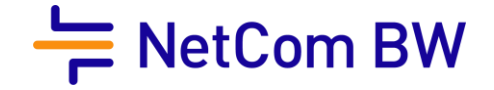

4. In der Menü-Übersicht am linken Bildschirmrand finden Sie unter dem Punkt "Internet"

den Unterpunkt "Zugangsdaten". Dort gehen Sie bitte auf den Reiter "IPv6" und setzen den Haken in "IPv6-Unterstützung aktiv" und "native IPv4-Anbindung verwenden".

| EptrZ:                     | FRITZ!Box 7490                                                                                                    | FRITZINAS | MyFRITZ!   | TR069-8fa7ae42 |
|----------------------------|----------------------------------------------------------------------------------------------------|-----------|------------|----------------|
|                            | Internet > Zugangsdaten                                                                                                    |           |            | ?              |
|                            | Internetzugang IPv6 LISP Anbieter-Dienste AVM-Dienste DNS-Server                                                                                                    |           |            |                |
| Obersicht                  | Hier können Sie die IPvr-Unterstützung der FRITZIBox altivieren und einrichten                                                                                              |           |            |                |
| Internet ^                 |                                                                                                    |           |            |                |
| Online-Monitor             | IPv6-Unterstützung                                                                                                    |           |            |                |
| Zugangsdaten               | IPv6-Unterstützung aktiv                                                                                                    |           |            |                |
| Filter                     |                                                                                                    |           |            |                |
| Freigaben                  | IPv6-Anbindung                                                                                                    |           |            |                |
| MyFRI1ZI-Konto             | Native IPv4-Anbindung verwenden                                                                                                    |           |            |                |
| DSL-Informationen          | Intrive IPv6-Anbindung verwenden<br>Ihr Internetanbieter muss f ür diese Betriebsart natives IPv6 an Ihrem Anschluss unterst ützen.                                         |           |            |                |
|                            | IPv6-Anbindung mit Tunnelprotokoll verwenden                                                                                                    |           |            |                |
| C Heimhetz                 | IPv6 wird mit einem Tunnelprotokoll über eine herkömmliche IPv4-Anbindung verwendet. Für diese Betriebsart ist keine IPv6-Unterstützung durch Ihren Internetanbieter notwen | dig.      |            |                |
| DECT                       | Verbindungseinstellungen                                                                                                    |           |            |                |
| 🚱 Diagnose                 | 🗷 DHCPv6 Rapid Commit verwenden                                                                                                    |           |            |                |
| <ul> <li>System</li> </ul> | 🗎 Bestimmte Länge für das LAN-Präfix anfordern                                                                                                    |           |            |                |
| ssi Assistenten            | Länge 62 Bit                                                                                                    |           |            |                |
|                            |                                                                                                    |           |            |                |
|                            | Weitere Linstellungen                                                                                                    |           |            |                |
|                            | M I U manueli einstellen 1280 Byte                                                                                                    |           |            | _              |
|                            |                                                                                                    |           | Obernehmen | Abbrechen      |

5. Danach führen Sie einen Neustart der FRITZ! Box aus.

| Eptr7                                           | FRITZ!Box 7490                                                                                          | FRITZINAS | MyFRITZI | TR069-8fa7ae42 |
|-------------------------------------------------|----------------------------------------------------------------------------------------------------|-----------|----------|----------------|
| CONTRACT OF                                     | System > Sicherung                                                                                      |           |          | ?              |
| 🔿 Übersicht                                     | Sichern Wiederherstellen Neustart Werkseinstellungen                                                    |           |          |                |
| <ul> <li>Obersicht</li> <li>Internet</li> </ul> | Sie können hier die FRITZIBox neu starten.                                                              |           |          |                |
| 📞 Telefonie                                     | Hinweis:                                                                                                |           |          |                |
| 🖵 Heimnetz                                      | Beim Neustart werden die Ereignismeldungen gelöscht. Alle Einstellungen der FRITZIBox bleiben erhalten. |           |          |                |
| 🗇 WLAN                                          |                                                                                                    |           |          |                |
| L DECT                                          |                                                                                                    |           |          |                |
| 🕞 Diagnose                                      |                                                                                                    |           |          |                |
| System ^                                        |                                                                                                    |           |          |                |
| Ereignisse                                      |                                                                                                    |           |          | Neu starten    |
| Energiemonitor                                  |                                                                                                    |           |          |                |
| Push Service                                    |                                                                                                    |           |          |                |
| Tasten und LEDs                                 |                                                                                                    |           |          |                |
| FRITZ:Box-Benutzer                              |                                                                                                    |           |          |                |
| Sicherung                                       |                                                                                                    |           |          |                |
| Update                                          |                                                                                                    |           |          |                |
| » Assistenten                                   |                                                                                                    |           |          |                |